## Collaborating on GitHub

Stephens lab meeting Joyce Hsiao 2015-12-03

## We work as a team

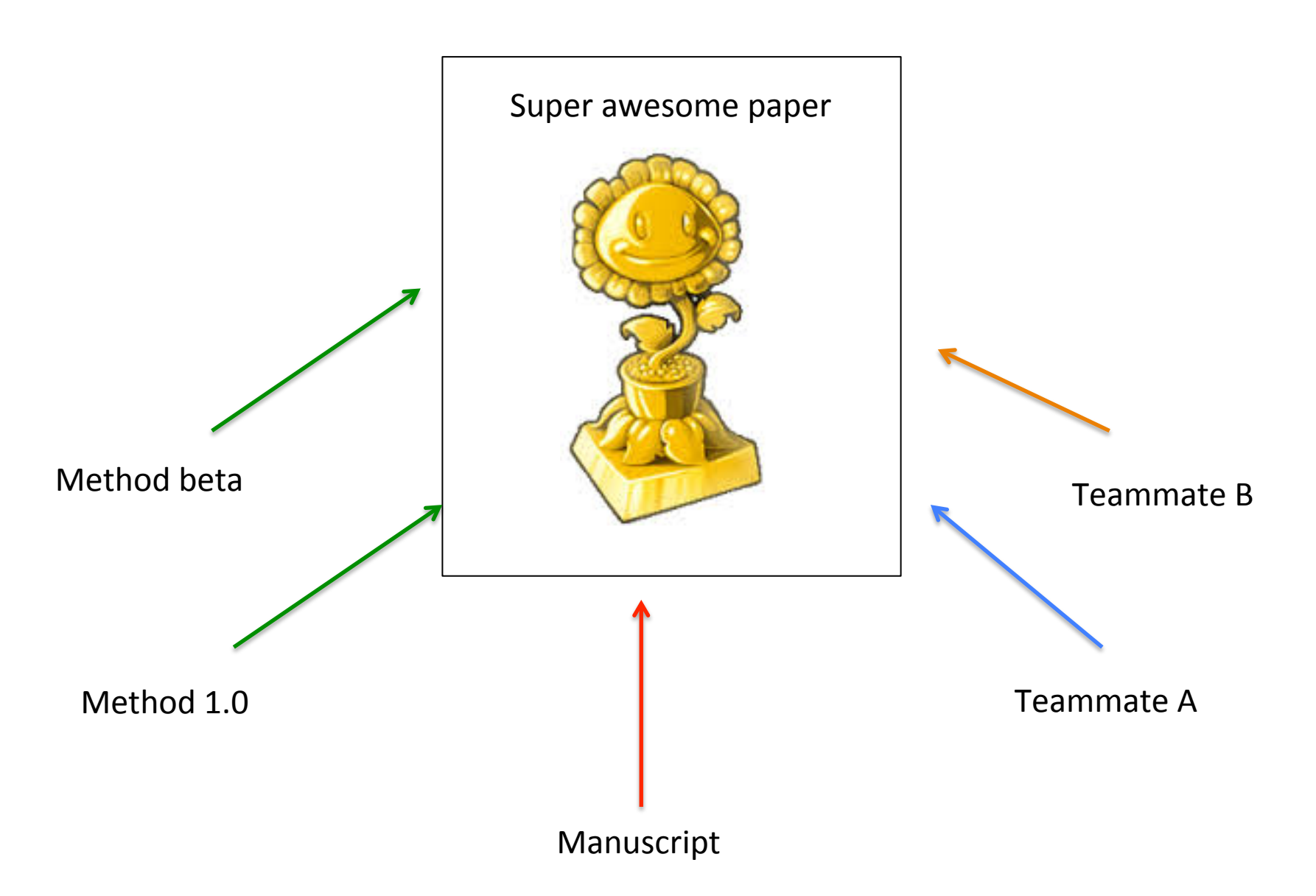

## Before GitHub...

| ArchiveResults                                                                                                    | Results up-to-date             |
|----------------------------------------------------------------------------------------------------|--------------------------------|
| 📃 code_Zia                                                                                                    |                                |
| interest in the second second  |                                |
| 📃 data                                                                                                    | Posults hota version           |
| 📃 figs                                                                                                    |                                |
| 📃 figure                                                                                                    | $\setminus X \bigvee$          |
| 📄 package                                                                                                    |                                |
| preprocessing_flowchart                                                                                                    | / X \ R codes                  |
| 📃 rdas                                                                                                    | $\times / \setminus \setminus$ |
| interview in the second second | X \ D codec from collaborate   |
| results_archive                                                                                                    |                                |
| DEanalysisOld.html                                                                                                    |                                |
| resultsOld.html                                                                                                    | Input files                    |
| backgroundnotes_06SEP2014                                                                                                    |                                |
| 🔲 figures                                                                                                    | Interim R objects              |
| preprocessing_flowchart                                                                                                    |                                |
| supplementary_materials                                                                                                    |                                |
| compareNormalization_riboProtein.pdf                                                                                                    |                                |
| 🔀 compareNormalization_riborna.pdf                                                                                                    |                                |

## **Recommended** layout

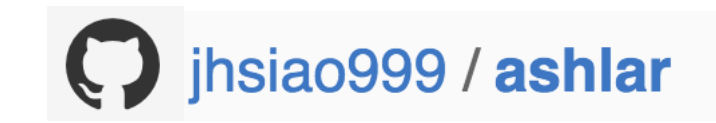

- □ Analysis (ALL Rmarkdown files and htmls)
  - Figure (exported directly by user or as a by-product of Rmarkdown files)
  - Output (R objects, work-in-progress analysis results)
- Code (bash scripts, fresh R functions, or R functions that may not contribute to method development)
- Data (data that do not change frequently over the course the analysis, such as read count or phenotype information)
- Docs (method drafts, slides, etc.)

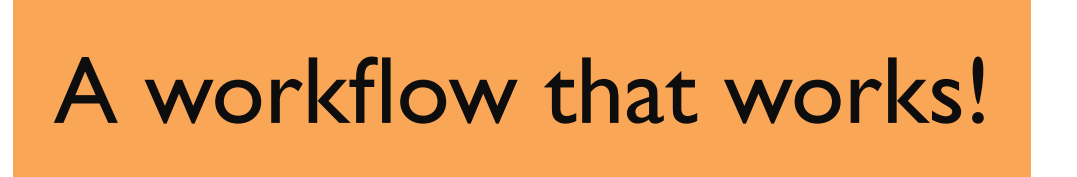

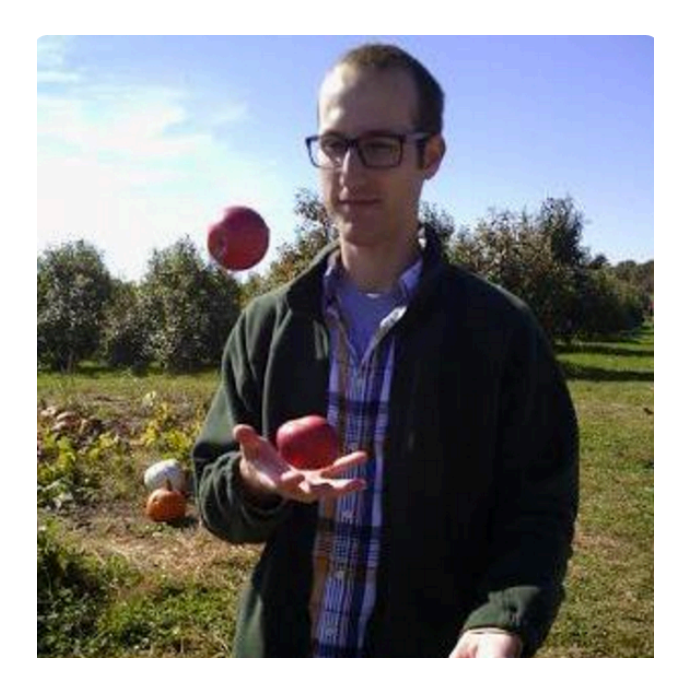

John Blischak says:

- I. "Everything" goes into GitHub repo
- 2. Create a project website hosted on GitHub

https://github.com/jdblischak/singleCellSeq

## Brief guide for first-timers

- A. Making a project directory
- B. Making htmls
- C. Producing the website
- D. Publishing the website
- E. Add new analysis

#### Where I learned about this:

http://ialsa.github.io/tutorials/gh-pages-setup.html

## A. Making a project directory

#### I. Clone ashlar and rename the repository

git clone https://github.com/jhsiao999/ashlar.git ashlar-trial

2. Open ashlar.Rproj (R project object) in the analysis directory. Once you do so, working directory of the current R session becomes *ashlar-trial/analysis*. No more specifying user-specific home directory.This is especially when working on collaborative projects.

### 3. Add your project information:

- analysis/About.Rmd (project description)
- analysis/Index.Rmd (homepage for the website)
- analysis/License.Rmd (my default is Creative Common)
- analysis/Template.Rmd (an example Rmarkdown template)
- ashlar/README.md (github repo README)
- ashlar/analysis/include/before\_body.html (webpage header)

## A. Making a project directory

4. Look at your .gitignore

By default, all image files (png, pdf, etc.) and htmls are ignored in git add. We chose this to keep the master branch consist of only analysis files. Under this setup, you must force add (git add –f) in the first commit to the master branch and "every commit" to the gh-pages branch.

## B. Making htmls

#### I. Run make command, which makes all changed Rmds.

| cd | ashlar-trial/anaysis |
|----|----------------------|
| ma | ike                  |

To force make htmls for all of the Rmds,

cd ashlar-trial/anaysis make -B

2. Use knitr to compile Rmds into html files. If you work with RStudio, simply click on "knit html" in the tool bar.

## B. Setting up GitHub repo

1. Reset git remote directory.

git remote rm origin git remote add origin https:/github.com/jhsiao999/ashlar-trial.git

2. Go to to github.com. Create a repo called ashlar-trial. Then, commit all files

git add --all git commit –m "first commit" git push origin master

# C. Producing the website (not publishing)

Approach I:

Index.html is the table of content of your repository and contains hyperlinks to the listed content. You can use it as a TOC for your folder without ever publishing it. When published, index.html is the homepage of your webiste.

Approach 2: Use Jekyll

1. Setting up Jekyll pipeline. Here I assume you already have Ruby.

cd analysis make bundle exec jekyll serve Localhost:4000

2. Producing the website

cd analysis sudo gem install bundler bundle install

## D. Publishing website

Deploy to gh-pages.

git checkout gh-pages git add –f . git commit –m "build site" git push origin gh-pages

Give it a minute, then wala!

https://jhsiao999.github.io/ashlar-trial

## E. Add new analysis

If you've been working in the gh-pages branch,

git branch cd analysis git add –f \*html figures/\* git commit –m "add new analysis" git push origin gh-pages

Push the master branch to the gh-branches, run Make file and then push the updates to the gh-branches:

git checkout gh-pages git merge master cd analysis make git add --all git commit --m "build site" git push origin gh-pages

## E. Add new analysis

If you've been working in the gh-pages branch,

git branch cd analysis git add –f \*html figures/\* git commit –m "add new analysis" git push origin gh-pages

Then to update the master branches with the changes, do

git checkout master git merge gh-pages git add \*Rmd git commit –m "add new analysis" git push origin master

Likewise, if you work at the master branch, update the gh-pages branch when finished.

## A useful Git tip

#### If > 1 person contributes to the repo on a regular basis, do the following to avoid disasters!

git checkout work-branch ## move the pointer to local work branch git add new\_edits git commit -m "new\_edits" git push origin work-branch ## push edits to remove work branch

### At this point, you can make a merge and a pull request to review the edits

git checkout master ## move the pointer to local master git pull origin master ## fetch and merge remote master to local master git merge work-branch ## merge local work-branch into master and update master git checkout work-branch ## move to local work-branch git merge master ## merge remote master to local work-branch git push origin work-branch ## move the pointer back to local work-branch

#### https://github.com/jhsiao999/singleCell-method#collaborating-on-the-project

## Other tips

You don't have write permissions for the /Library/Ruby/Gems/ 2.0.0 directory.

sudo gem update --system